# How to build a HMI screen by using ISaGRAF?

Spotlight is a simple HMI coming with ISaGRAF which allows user to build **Boolean Icon, Bar Graph, Trend Curve, Value Text, Bitmap Picture** to make application more friendly.

# **14.1 A Spotlight Example:**

This Demo example can be restored from the ICP DAS's I-8000 CD-ROM - "demo\_37" (For I-8xx7). Please refer to Chapter 11 to restore it.

| Name        | Туре    | Attribute | Description                                                   |
|-------------|---------|-----------|---------------------------------------------------------------|
| INIT        | Boolean | Internal  | Only = TRUE at the 1st scan cycle, <b>INIT value is TRUE</b>  |
| L1          | Boolean | Output    | Output 1, connect to Ch1 of "show3led"                        |
| L2          | Boolean | Output    | Output 2, connect to Ch2 of "show3led"                        |
| L3          | Boolean | Output    | Output 3, connect to Ch3 of "show3led"                        |
| Button1     | Boolean | Inpput    | Input 1, connect to Ch1 of "push4key"                         |
| Button2     | Boolean | Inpput    | Input 2, connect to Ch2 of "push4key"                         |
| Button3     | Boolean | Inpput    | Input 3, connect to Ch3 of "push4key"                         |
| Button4     | Boolean | Inpput    | Input 4, connect to Ch4 of "push4key"                         |
| VAL_OUT     | Integer | Internal  | to set blinking period, initial value is set at 500 (unit:ms) |
| OLD_VAL_OUT | Integer | Internal  | Old value of VAL_OUT                                          |
| T1          | Timer   | Internal  | Time Period of blinking                                       |
| MSG1        | Message | Internal  | Status report, please set its Maxinum Length to 48            |

#### Variables used In the example:

## HMI screen outline:

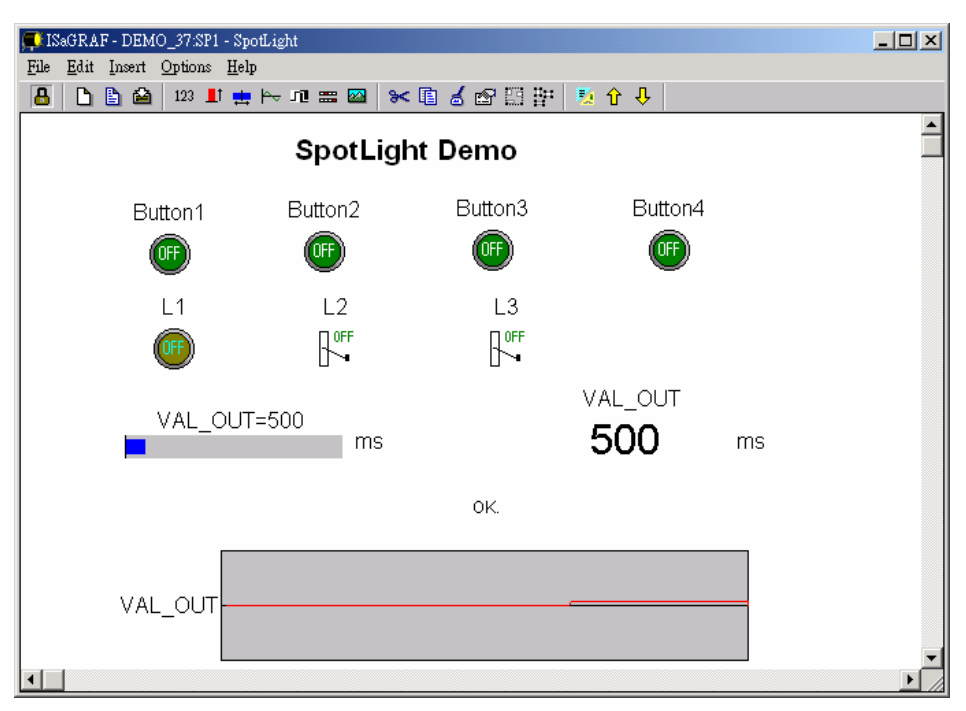

Project architecture:

| 🞇 ISaGRAF - Project Management            |                                                    |
|-------------------------------------------|----------------------------------------------------|
| <u>File Edit Project Tools Options He</u> | elp Group name: Spotlight                          |
| 🖹 💷 📘 🗊 🌐 🖽 🗳 🕇                           | 🗜 🖷 Spotligh 💙                                     |
| 💷 creation                                |                                                    |
| 📷 demo_34 Spotlight Demo                  | • ISaGRAF - DEMO_37 - Programs                     |
| 📠 snl 🔺 Hustusta                          | <u>File Make Project Tools Debug Options H</u> elp |
| Reference : Ch14                          | 🖹 🖬 😵 🗐 🗋 💼 💥 🗱 📾 🙀 🛠 🖳 😫                          |
|                                           | - Begin: 🗰 st init                                 |
|                                           | 🔜 🔤 Demo                                           |
| project name: demo_37                     | End: 🕮 end_init                                    |
|                                           |                                                    |
|                                           | Begin: st_init (Structured Text)                   |

ST Program "st\_init" in the "Begin" area :

```
(* Do some init action *)
if INIT=TRUE then
 T1 := TMR(VAL_OUT) ; (* Convert integer: VAL_OUT to Timer: T1 in ms *)
MSG1:='OK.';
 OLD_VAL_OUT := VAL_OUT ; (* init OLD value *)
end_if ;
(* if set a new value to VAL_OUT *)
if VAL OUT <> OLD VAL OUT then
 (* VAL_OUT is acceptable *)
if (VAL_OUT>=200) & (VAL_OUT<=5000) then
  T1 := TMR(VAL_OUT); (* Convert integer: VAL_OUT to Timer: T1 in ms *)
 MSG1 := 'OK.' ;
     (* VAL OUT out of range *)
 else
  MSG1 := 'VAL_OUT should be between 200 and 5000 .';
 end if;
 OLD_VAL_OUT := VAL_OUT ; (* update OLD value *)
end_if ;
```

ST Program "end\_init" in the "End" area :

**INIT := FALSE ;** 

LD Program "Demo" in the "Begin" area:

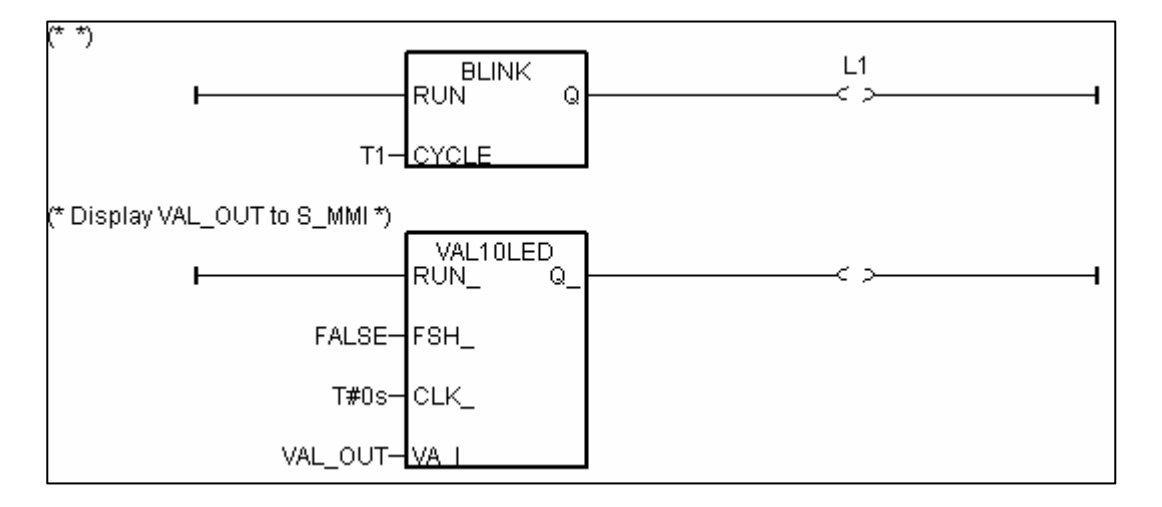

**Operations** :

The status of four push buttons will be displayed on the HMI screen The first output will be blinking with the period defined by "VAL\_OUT" in ms Value of "VAL\_OUT" can be modified from the HMI screen The second and third output "L2" & "L3" can be controlled by the HMI screen. The Value of "VAL\_OUT" will also be displayed on the front panel of the controller.

## Steps to build a Spotlight: HMI screen:

Complete this Demo project as described above. After you finish it. Compile it to make sure there is no error.

Copy all files inside "ICO" folder to the associate directory of your project. The "ICO" folder contains some boolean icon files already bulit by ICP DAS. They can be found from the ICP DAS's CD-ROM : \napdos\isagraf\ICO\

For example, this demo project is inside group "spotligh" and the project name is "demo\_37", then copy CD-ROM:  $\accurrent{loc}\accurrent{loc}\acurrent{loc}\accurrent{loc}\accurrent{loc}\accurrent{loc$ 

If the "ICO" folder is not found in your CD-ROM. Please download it from the below site. <u>ftp://ftp.icpdas.com/pub/cd/8000cd/napdos/isagraf/</u>

Get into the Spotlight editor.

Click on "Simulate", then click on "Spotlight" to open spotlight editor.

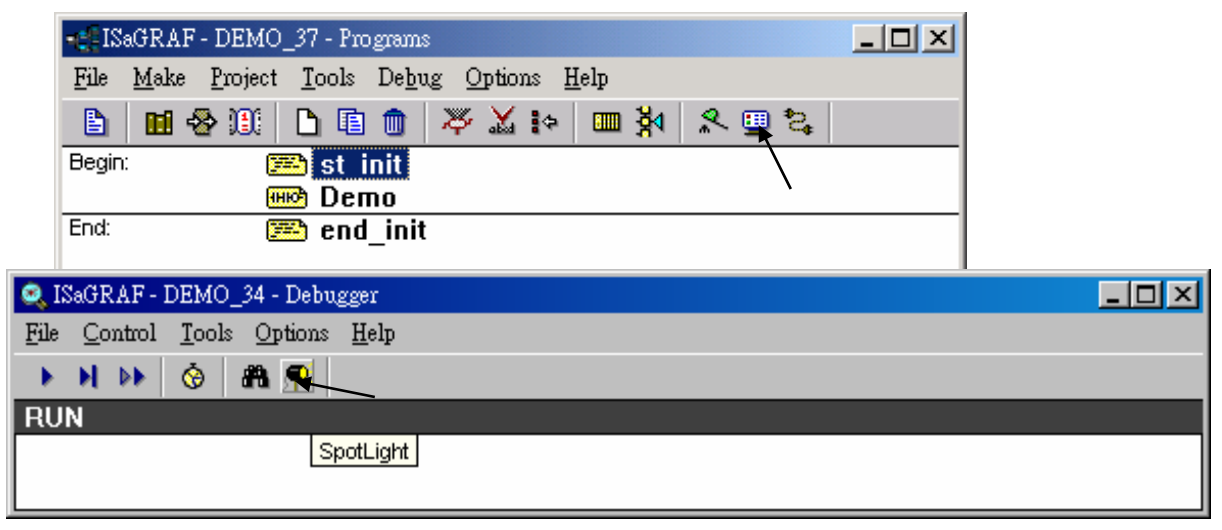

A "SpotLight" window will appear as below.

| 🗩 IS | aGRA         | F - D      | EMO | D_34          | :[unt        | itled]     | - Sp | otLigh | ıt  |   |   |   |              |   |     |   | <u>- 0 ×</u> |
|------|--------------|------------|-----|---------------|--------------|------------|------|--------|-----|---|---|---|--------------|---|-----|---|--------------|
| File | <u>E</u> dit | Inse       | rt  | <u>O</u> ptic | ons          | Help       | )    |        |     |   |   |   |              |   |     |   |              |
| 8    |              | <b>b</b> ( | 2   | 123           | : <b>_</b> 1 | . <b>=</b> | ₽₹   | រាះ    | = 🔛 | * | đ | P | <u>1</u> 9 1 | Ħ | i û | û |              |
|      |              |            |     |               |              |            |      |        |     |   |   |   |              |   |     |   | <b></b>      |
|      |              |            |     |               |              |            |      |        |     |   |   |   |              |   |     |   |              |
|      |              |            |     |               |              |            |      |        |     |   |   |   |              |   |     |   |              |
|      |              |            |     |               |              |            |      |        |     |   |   |   |              |   |     |   |              |
|      |              |            |     |               |              |            |      |        |     |   |   |   |              |   |     |   |              |
|      |              |            |     |               |              |            |      |        |     |   |   |   |              |   |     |   |              |
|      |              |            |     |               |              |            |      |        |     |   |   |   |              |   |     |   |              |
| L.   |              |            |     |               |              |            |      |        |     |   |   |   |              |   |     |   |              |
| •    |              |            |     |               |              |            |      |        |     |   |   |   |              |   |     |   |              |

Add "boolean Icons"

Click on "Boolean icon", then set the associated Name as "Button1", Caption as "Name", Align as "Top" and then set the prefered \*.ico file to display with "FALSE" and "TRUE", and un-check "Command variable".

| ( | ISaGRAF - I                  | DEMO_34:[un            | titled] - SpotLigł | ıt          |                                                                          |                         |                                                        |                                                                                   |      |
|---|------------------------------|------------------------|--------------------|-------------|--------------------------------------------------------------------------|-------------------------|--------------------------------------------------------|-----------------------------------------------------------------------------------|------|
| Ē | ile <u>E</u> dit <u>I</u> n: | sert <u>O</u> ptions   | <u>H</u> elp       |             |                                                                          |                         |                                                        |                                                                                   |      |
|   | 8 🗅 🕒                        | 🖆 123 📕                | t 🏩 👇 🌉 t          | = 🗠 😽       | 🗈 💰 🔊 🖽                                                                  | 뿝 🍢                     | 🗘 🕂                                                    |                                                                                   |      |
|   | Item style                   |                        | B                  | oolean icon | X                                                                        |                         |                                                        | <b>^</b>                                                                          |      |
|   | Name: (                      | Button1<br>Boolean ico | n                  |             | <u>IK</u><br>ncel                                                        | Click<br>displ<br>pleas | c to set the *<br>ay. If ico file<br>se refer to ste   | ico file to<br>es are not fou<br>ep 2.                                            | ınd, |
|   | Direction:                   | To the top             | Back:              |             | In-ert picture                                                           |                         |                                                        |                                                                                   | ? ×  |
|   | False:<br>True:              |                        |                    |             | 檔名(N):<br>BLU_ON2.ICO<br>BLU_OFF1.ICO<br>BLU_OFF2.ICO<br>BLU_OFF3.ICO    |                         | 資料夾(F):<br>c:\isawin\spotligh\dem<br>合 c:\<br>合 ISAWIN | o_34<br>面面<br>面面<br>一<br>一<br>一<br>一<br>一<br>一<br>一<br>一<br>一<br>一<br>一<br>一<br>一 |      |
|   | Caption:<br>Align.:          | Name<br>Top            |                    |             | BLU ON1.ICO<br>BLU ON2.ICO<br>BLU_ON3.ICO<br>BTN_FF3.ICO<br>BTN_OFF1.ICO | <b>.</b>                | BOTLIGH                                                | Y                                                                                 |      |
|   | Color:                       |                        | Back: none         |             | 幅菜類型(∐):<br>Icons                                                        | •                       | ××××××××××××××××××××××××××××××××××××                   |                                                                                   |      |
|   |                              | Command                | l <u>v</u> ariable |             |                                                                          |                         |                                                        |                                                                                   |      |

Then drag the boolean icon to appropriate place.

| File Edit Insert Options Help<br>▲ ▶ ▶ ▲ 123 ■ + + + □ == ₩ ≫ ★ ⓑ ★ ∞ ™ ₩ ₺ ↔ ↓ |  |
|---------------------------------------------------------------------------------|--|
|                                                                                 |  |
|                                                                                 |  |
| Button1                                                                         |  |

Check on the new created boolean icon, copy it(Ctrl+c) and then paste it (Ctrl+v) to reproduce one another boolean icon. Then drag it to the prefered place.

| 🗊 IS         | aGRA         | F - DEM | (O_34:[ | untitl      | led] - SpotI | ight  |       |     |       |   | > | ٢ |
|--------------|--------------|---------|---------|-------------|--------------|-------|-------|-----|-------|---|---|---|
| <u>F</u> ile | <u>E</u> dit | Insert  | Option  | ns <u>F</u> | <u>I</u> elp |       |       |     |       |   |   |   |
| 8            |              | 🖹 🚔     | 123     | <b>_</b> †  | 🛓 🎰 Ji       | ! 🎫 🔛 | । 😽 🖪 | 🤞 🕾 | 🧏 🕺 🗘 | Ŷ |   |   |
|              | ¢            |         | Butto   | n1          |              |       |       |     |       |   | - |   |
| •            |              |         |         |             |              |       |       |     |       |   |   |   |

Check on the new created boolean icon, then click the right button of the mouse, select "Set item style" to modify the name to "Button2".

| FIS          | aGRA         | F - DEMC | )_34:[un        | itled] - Spo     | otLight |                                                             |                                                      |                     |  |
|--------------|--------------|----------|-----------------|------------------|---------|-------------------------------------------------------------|------------------------------------------------------|---------------------|--|
| <u>F</u> ile | <u>E</u> dit | Insert ( | <u>O</u> ptions | <u>H</u> elp     |         |                                                             |                                                      |                     |  |
| 8            | D            | 🖹 🖴      | 123 📕           | - <del>4</del> 庄 | ഫ 📰 🔯   | ≫ 🗈 💰                                                       | er 🗄 🗄 🖕                                             | 🔨 🗘 🥀               |  |
|              |              | В        | Button 1        |                  | Button  | 1<br>Cut<br>Copy<br>Paste<br>Delete<br>Write va<br>Set item | Ctrl+X<br>Ctrl+X<br>Ctrl+C<br>Ctrl+V<br>lue<br>style | right button of the |  |
| •            |              |          |                 |                  |         |                                                             |                                                      |                     |  |

Then we have ...

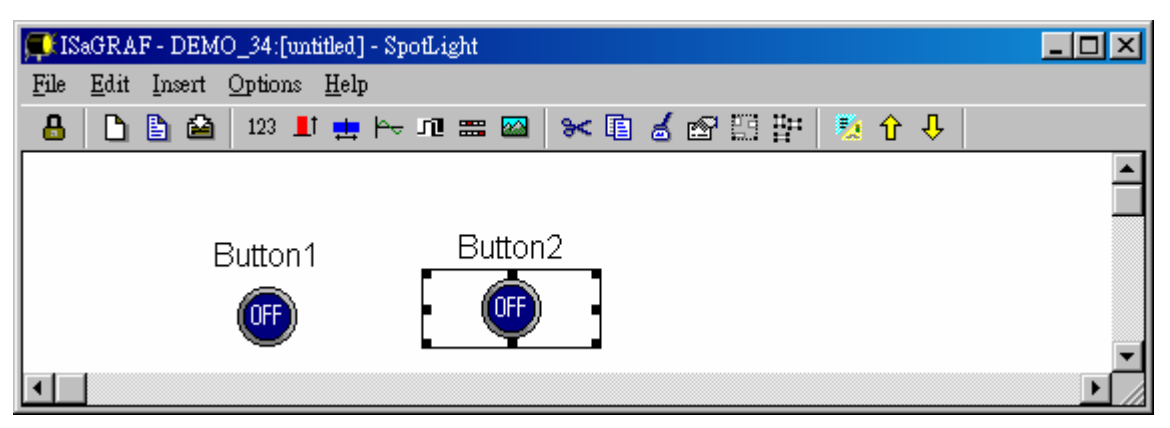

Follow the same method to create 4 boolean icons as below. Recommand to save it anytime for safety. Given a name to this screen.

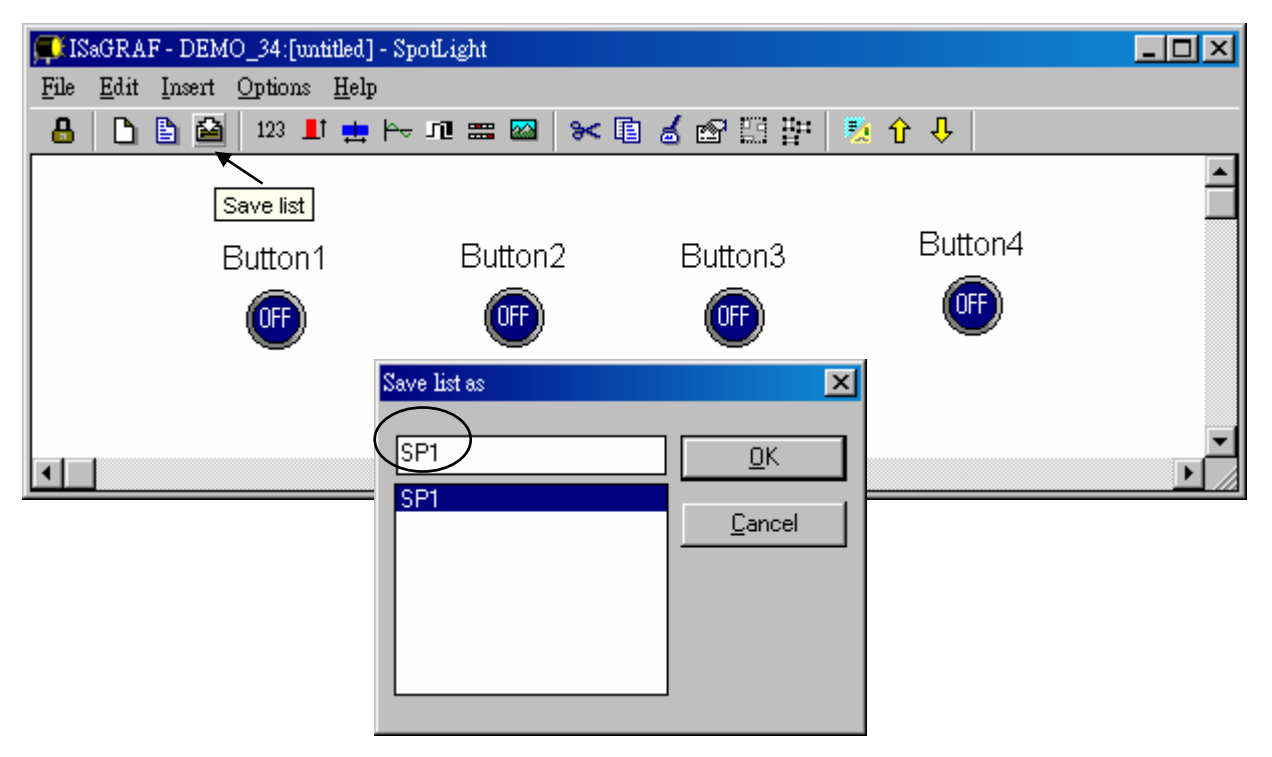

We need one another Boolean icon to display the status of "L1". Create it with a different color (TRUE : "YEL\_ON2.ico", FALSE : "YEL\_OFF2.ico").

| <b>e</b> | SaGR <i>I</i> | F - DEM | 40_34:[un      | titled] - S  | potLight   |           |              |    |   |
|----------|---------------|---------|----------------|--------------|------------|-----------|--------------|----|---|
| File     | <u>E</u> dit  | Insert  | <u>Options</u> | <u>H</u> elp |            |           |              |    |   |
| -        |               | 1       | 123 📕          | t 👥 🎮        | - JU 🚟 🔤 🕴 | ▶ 🗈 🍐 🗗 🗄 | ፡ 📃 😧 🕂      |    |   |
|          | _             |         | Button1        | L1           | Button2    | Button3   | Butto<br>Off | 14 | • |
|          |               |         |                |              |            |           |              |    |   |

And then create L2 & L3 with TRUE:"CMD\_ON2.ico" and FLASE: "CMD\_OFF2.ico" as below. Save it anytime, L2 & L3 should not un-check "Command variable".

|            | 💭 ISaGRAF - DEMO_34:[untitled] - SpotLight          | - D ×    |
|------------|-----------------------------------------------------|----------|
|            | <u>File Edit Insert Options Help</u>                |          |
|            | 🔒 🗅 🖹 🚔 123 🂵 拱 🗠 🕫 📟 📨 🛠 🖺 💰 🕾 🖽 🏪 🏂 🕆 🦊           |          |
|            |                                                     | <b>_</b> |
|            | Save list                                           |          |
| Item style | Button3 Button4                                     |          |
| Name:      |                                                     |          |
| Style:     | Boolean icon                                        |          |
| Scale:     |                                                     |          |
|            |                                                     | -        |
| Color:     | Back:                                               |          |
| Direction: | To the top                                          |          |
| <br>False: | CMD_OFF2.ICO                                        |          |
| Taura      |                                                     |          |
| inue.      |                                                     |          |
| Caption:   | Name <u>F</u> ont                                   |          |
| Align.:    | Тор                                                 |          |
| Color:     | Back: none 💌                                        |          |
|            | Command <u>variable</u> Keep it checked for L2 & L3 |          |

Add "Unipolar bargraph"

Click on "Unipolar bargraph", set the associated Name as "VAL\_OUT", Scale as "5000", Color as blue, Back as gray, Direction as "To the right", Caption as "Name=Value", Align as "Top", and un-check "Command variable"

| <b>⊊</b> IS | aGRA         | F - DEM | O_34:[un       | titled]      | - SpotLi                | ght              |             |                  |             |               |              |   |   |
|-------------|--------------|---------|----------------|--------------|-------------------------|------------------|-------------|------------------|-------------|---------------|--------------|---|---|
| File        | <u>E</u> dit | Insert  | <u>Options</u> | <u>H</u> elp |                         |                  |             |                  |             |               |              |   |   |
| 8           | D            | 🖹 🖄     | 123            | 1            | ⊨≏ nj                   | <b>==</b> 🔛      | >           | 1 💰 🕾            | 13 <b>H</b> | 5             | û 🕂          |   |   |
|             |              |         |                | Unipo        | <mark>lar barg</mark> r | <mark>aph</mark> |             |                  |             |               |              |   |   |
|             |              | E       | Button         | 1            | Item styl               | le               |             |                  |             |               |              | × |   |
|             |              |         | OFF            |              | Name:                   |                  | L_OUT       |                  |             |               | <u>0</u> K   |   |   |
|             |              |         | $\bigcirc$     | 1.4          | Style:                  |                  | nipolar bar | rgraph           | -           |               | Cancel       |   |   |
|             |              |         |                |              | Scale:                  | 50               | 00          | $\square$        | 4           |               | 20.000       |   |   |
|             |              |         |                | <b>U</b>     | Color:                  |                  |             | Back:            |             |               |              |   | _ |
|             |              |         |                |              | Directi                 | on To            | o the right |                  | •           | $\mathcal{D}$ |              |   |   |
|             |              |         |                |              | -<br>False:             |                  | ~           |                  |             |               |              |   |   |
|             |              |         |                |              | True                    | - F              |             |                  |             |               |              |   |   |
|             |              |         |                |              |                         |                  | $\frown$    | <u> </u>         |             |               |              |   |   |
|             |              |         |                |              | Caption                 | n: Na            | ame = Val   | ue               | -           |               | <u>F</u> ont |   |   |
|             |              |         |                |              | Align.:                 | T                | p           | $\sum$           | -           |               |              |   |   |
|             |              |         |                |              | Color:                  | È                | <b>.</b>    | Back:            | none 💌      |               |              |   |   |
|             |              |         |                |              |                         | ت.               | Command     | <u>v</u> ariable | )           |               |              |   |   |

Click and hold on the left button of the mouse to change to the prefered shape as below. Save it anytime.

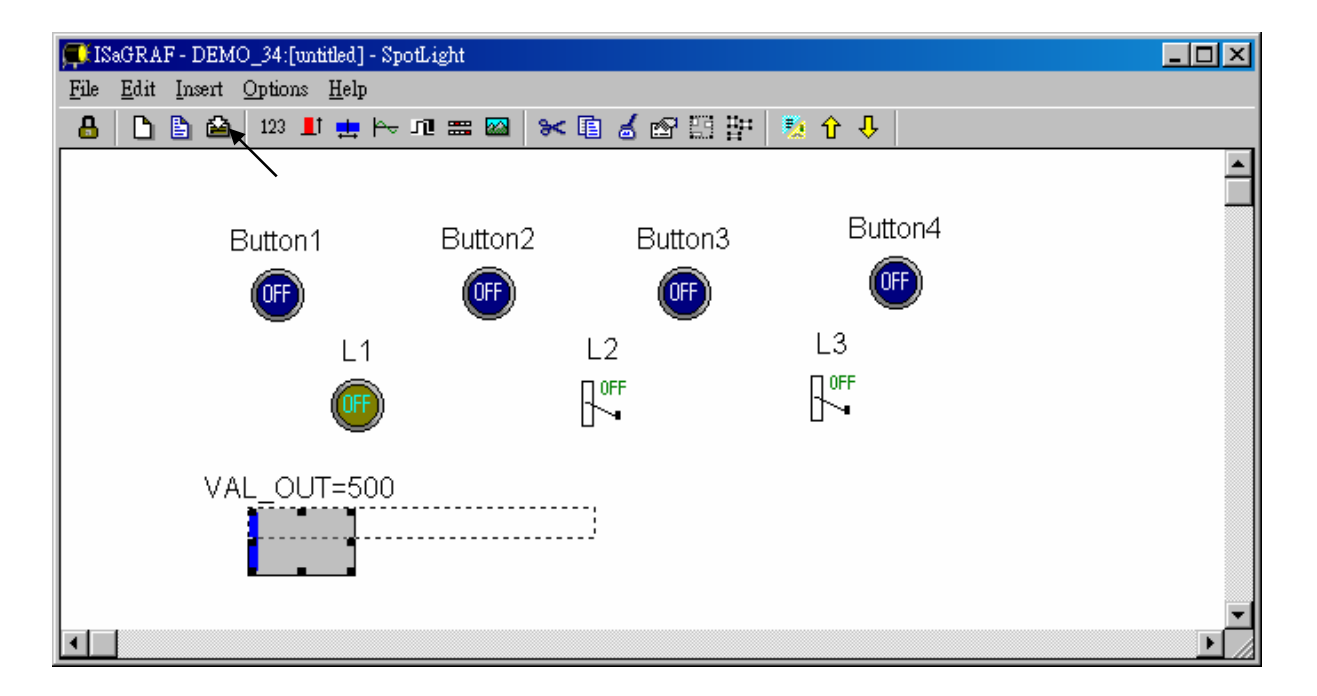

Add "Single text"

Click on "Single text", set the associated Name as "VAL\_OUT", Caption as "Name", Align as "Top"

| 💭 ISaGRAF - DEMO_34:[untitled] - SpotLig              | իւ                         |        |
|-------------------------------------------------------|----------------------------|--------|
| <u>File E</u> dit Insert <u>O</u> ptions <u>H</u> elp |                            |        |
| 🔒 🗋 🖹 🛍 🔢 👥 🛏 🗠 🕫                                     | 🛲 🔤 😹 📾 🖽 📅 🧏 🏠 🕂          |        |
| Single text                                           |                            |        |
| Button1 8                                             | Puttona Buttona Ruttona    |        |
|                                                       |                            |        |
|                                                       | Name: VAL_OUT <u>D</u> K   |        |
| L1                                                    | Style: Single              |        |
|                                                       | Scale:                     |        |
| VAL OUT                                               | Color: Back:               |        |
|                                                       | Direction: To the top      |        |
|                                                       | False:                     |        |
| •                                                     | True:                      | •<br>• |
|                                                       | Caption: Name <u>E</u> ont |        |
|                                                       | Align.:                    |        |
|                                                       | Color: Back: none 🗸        |        |
|                                                       | Keep it checked            | for    |
|                                                       | VAL_OUT                    |        |

Move it to the prefered place and save it.

| 🕵 ISa | GRAF - DEMO_34:[untitled]                              | - SpotLight |             |         |   |
|-------|--------------------------------------------------------|-------------|-------------|---------|---|
| File  | <u>E</u> dit <u>Insert</u> <u>Options</u> <u>H</u> elp |             |             |         |   |
| 8     | 123 📘 🚔                                                | 🏍 🖾 🗊 🕂     | : 🗈 🖌 🗠 🖽 🗄 | 🧏 🗘 🕂   |   |
|       |                                                        |             |             |         | _ |
|       | Save list                                              |             |             | Button/ | - |
|       | Button1                                                | Button2     | Button3     |         |   |
|       | OFF                                                    | OFF         | OFF         | OFF     |   |
|       |                                                        | <u> </u>    | 12          | 13      |   |
|       |                                                        |             |             |         |   |
|       |                                                        | )           |             |         |   |
|       | -                                                      | r           | -           | VAL OUT |   |
|       | VAL                                                    | _OUT=500    |             | 500     |   |
|       |                                                        |             |             | 500     |   |
|       |                                                        |             |             |         |   |
|       |                                                        |             |             |         | - |
| •     |                                                        |             |             |         |   |

Click on "Single text" again, set the associated Name as "MSG1", Caption as "None", Align as "Left" and un-check "Command variable".

| 🗊 ISaGRAF - DE           | MO_37:SP1 - SpotLig            | ght     |                  |                |           |         |      |
|--------------------------|--------------------------------|---------|------------------|----------------|-----------|---------|------|
| <u>File E</u> dit Insert | t <u>O</u> ptions <u>H</u> elp |         |                  |                |           |         |      |
| 🔒 🗅 🖹 🕯                  | 🛓 🔤 📕 📥 📥                      | JU 🚟 🔯  | l 😽 🗈            | 💰 🔊 🖽 🗄        | 🗄 🚺 👔     | Ŷ       |      |
|                          | Single text                    | Spot    | Light C          | Demo           |           |         |      |
| E E                      | Button1                        | Button2 |                  | Rutton?        |           | Rutton/ |      |
|                          |                                | 12      | Name:<br>Style:  | MSG1<br>Single |           |         |      |
|                          |                                |         | Scale:<br>Color: |                | Back:     |         |      |
|                          | VAL_OUT=5                      | 00      | Direction:       | To the top     |           |         |      |
| •                        |                                |         | False:<br>True:  |                |           | <br>    |      |
|                          |                                |         | Caption:         | None           |           | •       | Eont |
|                          |                                |         | Align.:          | Left           |           | •       |      |
|                          |                                |         | Color:           |                | Back: non | •       |      |
|                          |                                |         |                  | Command        | variable  |         |      |

Move it to the prefered place and save it.

| 🗊 ISaGI                 | RAF - DEMC           | _37:S         | P1 - SpotLight  |                   |                       |    | × |  |  |  |  |  |  |  |  |
|-------------------------|----------------------|---------------|-----------------|-------------------|-----------------------|----|---|--|--|--|--|--|--|--|--|
| <u>F</u> ile <u>E</u> d | dit <u>I</u> nsert ( | <u>Option</u> | ıs <u>H</u> elp |                   |                       |    |   |  |  |  |  |  |  |  |  |
| 8                       | 🗅 🖹 🖴                | 123           | Li 🕂 🗠 🕫 📰 🔤    | ×∎ <b>6</b> 🕾 🗄 🗄 | 🍢 🕆 🤣                 |    |   |  |  |  |  |  |  |  |  |
|                         | SpotLight Demo       |               |                 |                   |                       |    |   |  |  |  |  |  |  |  |  |
|                         | But                  | ton1          | Button2         | Button3           | Button4               |    |   |  |  |  |  |  |  |  |  |
|                         | ¢                    | IFF           | (IF)            | OF                | Œ                     |    |   |  |  |  |  |  |  |  |  |
|                         |                      | L1            | L2              | L3                |                       |    |   |  |  |  |  |  |  |  |  |
|                         | (                    | •             |                 |                   |                       |    |   |  |  |  |  |  |  |  |  |
|                         | \<br>                | /AL_          | _OUT=500        | 6                 | val_out<br><b>500</b> | ms |   |  |  |  |  |  |  |  |  |
|                         |                      |               |                 | ОК.               |                       | Þ  | • |  |  |  |  |  |  |  |  |

#### Add "Curve"

Click on "Curve", set the associated Name as "VAL\_OUT", Scale as "5000", Color as red, Back as gray, Caption as "Name", Align as "Top", and un-check "Command variable"

| <b>⊊</b> EIS | SaGRAF - DEMO_34:[untitled] - Spo                      | fLight                  | <u>- 0 ×</u> |
|--------------|--------------------------------------------------------|-------------------------|--------------|
| File         | <u>E</u> dit <u>Insert</u> <u>Options</u> <u>H</u> elp |                         |              |
| _ 🔒          | 123 上 🚔 123                                            | ル 🎟 🔤 😽 🗈 🚰 📅 🦉 🖓 🗘 🕂   |              |
|              | $\overline{J}$                                         | urve                    | <b>_</b>     |
|              | Button1                                                | Button2 Button3 Button4 |              |
|              |                                                        | Item style              |              |
|              | L1                                                     | Name: VAL_OUT <u>QK</u> |              |
|              | 0                                                      | Style: Curve Cancel     |              |
|              | VAL_O                                                  | Color: Back:            |              |
|              |                                                        | Direction: To the top   |              |
|              |                                                        | False:                  |              |
|              |                                                        | True:                   | -            |
| •            |                                                        | Caption Name Eont       |              |
|              |                                                        | Align.:                 |              |
|              |                                                        | Color: Back: none       |              |
|              |                                                        | Command variable        |              |

Click and hold on the left button of the mouse to change to the prefered shape as below. Save it anytime

| 💭 ISaGRAF - DEMO_37:   | SP1 - SpotLight |               |          |    | _ 🗆 × |  |  |  |  |  |  |  |  |
|------------------------|-----------------|---------------|----------|----|-------|--|--|--|--|--|--|--|--|
| File Edit Insert Optio | ns <u>H</u> elp |               |          |    |       |  |  |  |  |  |  |  |  |
|                        |                 | × • 6 8 8 8 8 | *  🐕 ፕ ୫ |    |       |  |  |  |  |  |  |  |  |
| SpotLight Demo         |                 |               |          |    |       |  |  |  |  |  |  |  |  |
| Button                 | 1 Button2       | Button3       | Button4  |    |       |  |  |  |  |  |  |  |  |
|                        | ŒF              | OFF           | OFF      |    |       |  |  |  |  |  |  |  |  |
| L1                     | L2              | L3            |          |    |       |  |  |  |  |  |  |  |  |
|                        |                 |               |          |    |       |  |  |  |  |  |  |  |  |
| VAL                    | _OUT=500        |               |          |    |       |  |  |  |  |  |  |  |  |
|                        | m               | 6             | 500      | ms |       |  |  |  |  |  |  |  |  |
|                        |                 | OK.           |          |    |       |  |  |  |  |  |  |  |  |
| VAL_OU                 | л               |               |          |    | Ţ     |  |  |  |  |  |  |  |  |
|                        |                 |               |          |    |       |  |  |  |  |  |  |  |  |

Add "picture"

Please build 2 bitmap pictures by MS painter as below. Then save them respectively with file names of "sp2.bmp" & "ms.bmp" to the associate project directory. (For this example "c:\isawin\spotligh\demo\_37\")

| 👹 Sp2.br              | np - 小畫》 | 家       |                       |                                        |         |         | _ 🗆 × | [ |       |
|-----------------------|----------|---------|-----------------------|----------------------------------------|---------|---------|-------|---|-------|
| 檔案IE                  | 編輯(E)    | 檢視(♡)   | 影像①                   | 色彩(C)                                  | 說明(H)   |         |       |   |       |
| 41 II<br>2 (*         | Spo      | otLigh  | nt Dei                | mo                                     |         |         |       |   |       |
| 20                    | 1        | 👹 MS.BN | 4P - 小畫)              | 家                                      |         |         |       |   | - 🗆 × |
| Ø A                   |          | 檔案①     | 編輯(E)                 | 檢視(♡)                                  | 影像①     | 色彩(C)   | 說明(H) |   |       |
|                       | -        |         | ms                    |                                        |         |         |       |   |       |
| <b>1</b><br>1<br>如需説明 | ,請按一     |         |                       |                                        |         |         |       |   |       |
|                       |          |         | - <b>■</b> - <b>•</b> |                                        |         |         | era l |   |       |
|                       |          | 2042270 | 2H1X                  | [[[[[[[[[[[[[[[[[[[[[[[[[[[[[[[[[[[[[[ | DESC TO | Caracti | M2    |   |       |

Click on "Picture", Select the associate bmp file name.

| 💭 IS       | aGRA         | F - DEM | iO_34:\$ | P1 -     | Spot         | Light    |             |         |         |   |            |        |                   |                   |            |      |     |          |   |       |              |   | _ | 3 |
|------------|--------------|---------|----------|----------|--------------|----------|-------------|---------|---------|---|------------|--------|-------------------|-------------------|------------|------|-----|----------|---|-------|--------------|---|---|---|
| File       | <u>E</u> dit | Insert  | Option   | ns j     | <u>H</u> elp |          | _           | _       | 1 -     | _ | ,          | •··    |                   |                   | <u>,</u>   |      |     |          |   |       |              |   |   |   |
| _ <b>_</b> | L D          | 🖹 🖻     | 123      | <u> </u> | <b>.</b>     | ر جم     | 1 =         |         | ~       |   | <b>é</b> C | y r    |                   |                   | Û.         | ₩    |     |          |   |       |              |   |   |   |
|            |              |         |          |          |              |          |             |         | Picture | • |            |        |                   |                   |            |      |     |          |   |       |              |   |   | - |
|            |              |         |          |          |              |          |             | _       |         |   |            |        |                   |                   |            |      |     |          |   |       |              |   |   |   |
|            |              | В       | utton1   |          |              | E        | Butto       | n2      |         |   | Bu         | tton   | 3                 |                   | E          | Butt | on4 |          |   |       |              |   |   |   |
|            |              | (       | OFF      |          |              |          | OFF         |         |         |   |            | OFF)   |                   |                   |            |      | F)  |          |   |       |              |   |   |   |
|            |              | ſ       |          |          |              |          |             | 1       |         |   |            |        |                   |                   |            |      |     |          |   |       |              |   |   |   |
|            |              |         | L1       |          |              |          | L           | 2       |         |   |            | L3     | 6                 |                   |            |      |     |          |   |       |              |   |   |   |
|            |              |         |          |          | [            | Inse     | ⊓<br>t niet | OFF     |         |   |            | I OF   | F                 |                   |            |      |     |          |   |       | ? X          | 1 |   |   |
|            |              |         | ~        |          |              | <b>持</b> | 2 00        |         |         |   |            | 2      | 经来汇本              |                   |            |      |     |          |   |       | <u>.   ~</u> |   |   |   |
|            |              |         | VAL      | 0        | UT:          | n⊞<br>S⊺ | 2.bm        | р       | _       | _ |            | ر<br>ن | = 4-125<br>Nisawi | :œ.<br>in∖spot    | tlighv     | demo | _34 |          |   | 確定    |              |   |   |   |
|            |              |         |          |          |              | M        | IS.BN       | -<br>1P |         |   |            | Г      | <mark>дэ</mark> с | 5                 |            |      | ļ   | <u> </u> |   | 取消    |              |   |   |   |
|            |              |         |          |          |              | S        | p2.bn       | ър      |         |   |            |        | ē,                | sawin             |            |      |     |          | 網 | ]路(W) | )            |   |   |   |
|            |              |         |          |          |              |          |             |         |         |   |            |        |                   | spotli;<br>. demo | gh<br>5 34 |      |     |          |   |       |              |   |   |   |
|            |              | VAI     | . 00     | IT -     |              |          |             |         |         |   |            |        | _                 |                   |            |      |     |          |   |       |              |   |   |   |
|            |              |         | _        |          |              | L        |             |         |         |   | 7          |        |                   |                   |            |      | 1   | 7        |   |       |              |   |   |   |
|            |              |         |          | L        |              | 檔        | 案類          | ₩(T)    | :       |   | _          | đ      | 翰碟樹               | (V):              |            |      |     | _        |   |       |              |   |   | 1 |
|            |              |         |          |          | _            | B        | itmap       | s       |         |   | -          |        | <b>₽</b> c        | :                 |            |      |     | <u> </u> |   |       |              |   |   | 2 |

Add 2 pictures "sp2.bmp" and "ms.bmp" to the prefered place, then we got the below window. Click on "Lock" to protect it (No modification allowed). Save it anytime.

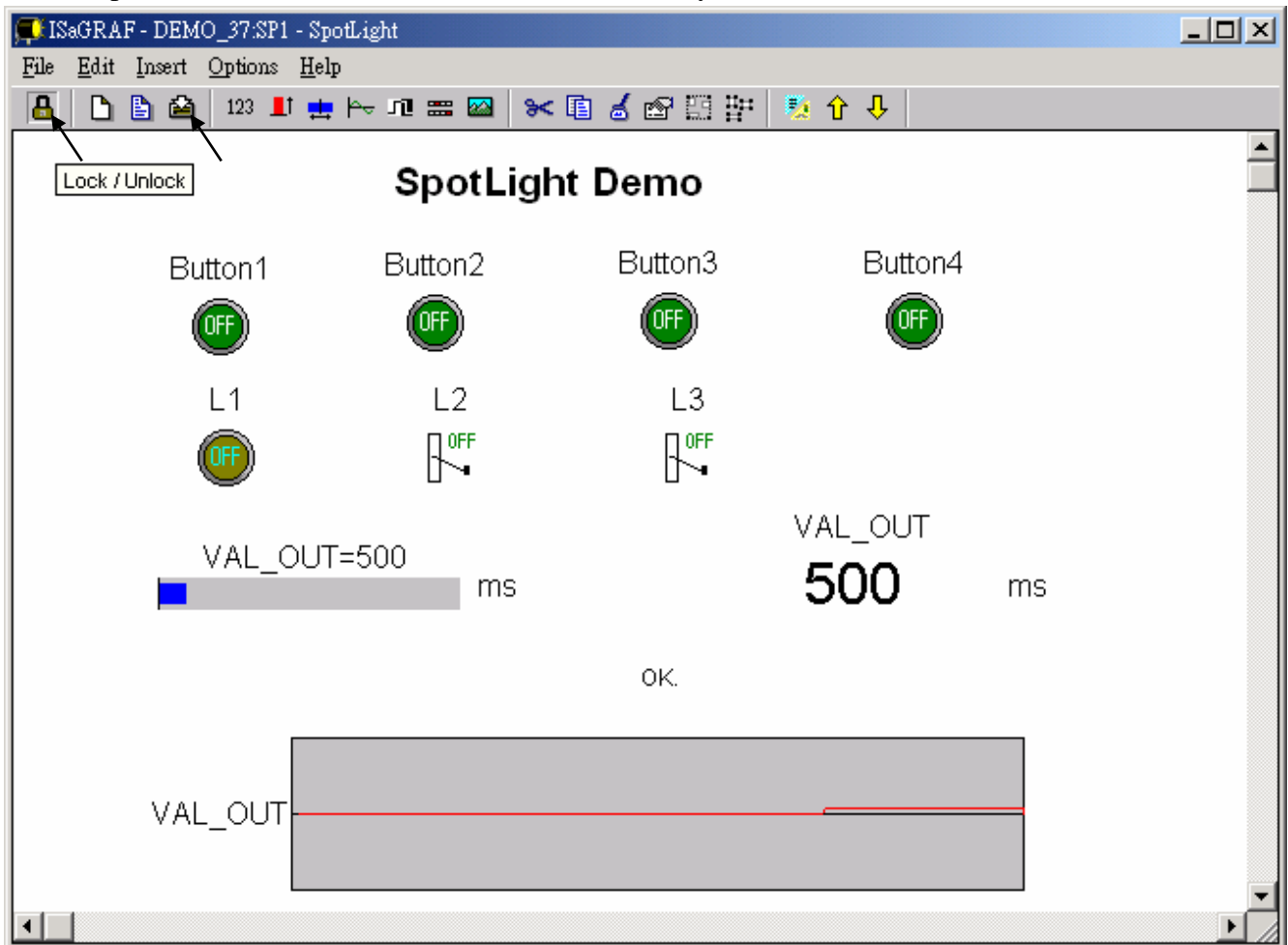

Add the HMI screen to the "Workspace" Quit "simulation", then run "Debug"-"Workspace".

| 🧟 ISaGRAF - DEM         | IO_34 - Debugger                                                                                                    |  |
|-------------------------|----------------------------------------------------------------------------------------------------|--|
| <u>File Control Too</u> | ols <u>Options H</u> elp                                                                                                    |  |
| 🕨 H 🕨 🔞                 | - 総 🗭                                                                                                    |  |
| RUN                     |                                                                                                    |  |
|                         | File       Make       Project       Tools       Debug       Options       Help         E       E       E       Debug       Simulate         Begin:       E       Link setup |  |
|                         | Begin: Demo (Ladder Diagram)                                                                                                    |  |

Move the HMI screen to the right (Workspace).

| Debugging Workspace             | ×                    |
|---------------------------------|----------------------|
| Documents:                      | Workspace:           |
| demo (program)<br>sp1 (graphic) | >>                   |
| <u>K</u>                        | <u><u>C</u>ancel</u> |

J. Time to download to the controller and test

Click on "Debug" to download the project to the controller and test it. You may double click on "L2", "L3" or "VAL\_OUT" to modify the value and see what it happens on the controller. And also you can press the 4 pushbuttons on the controller.

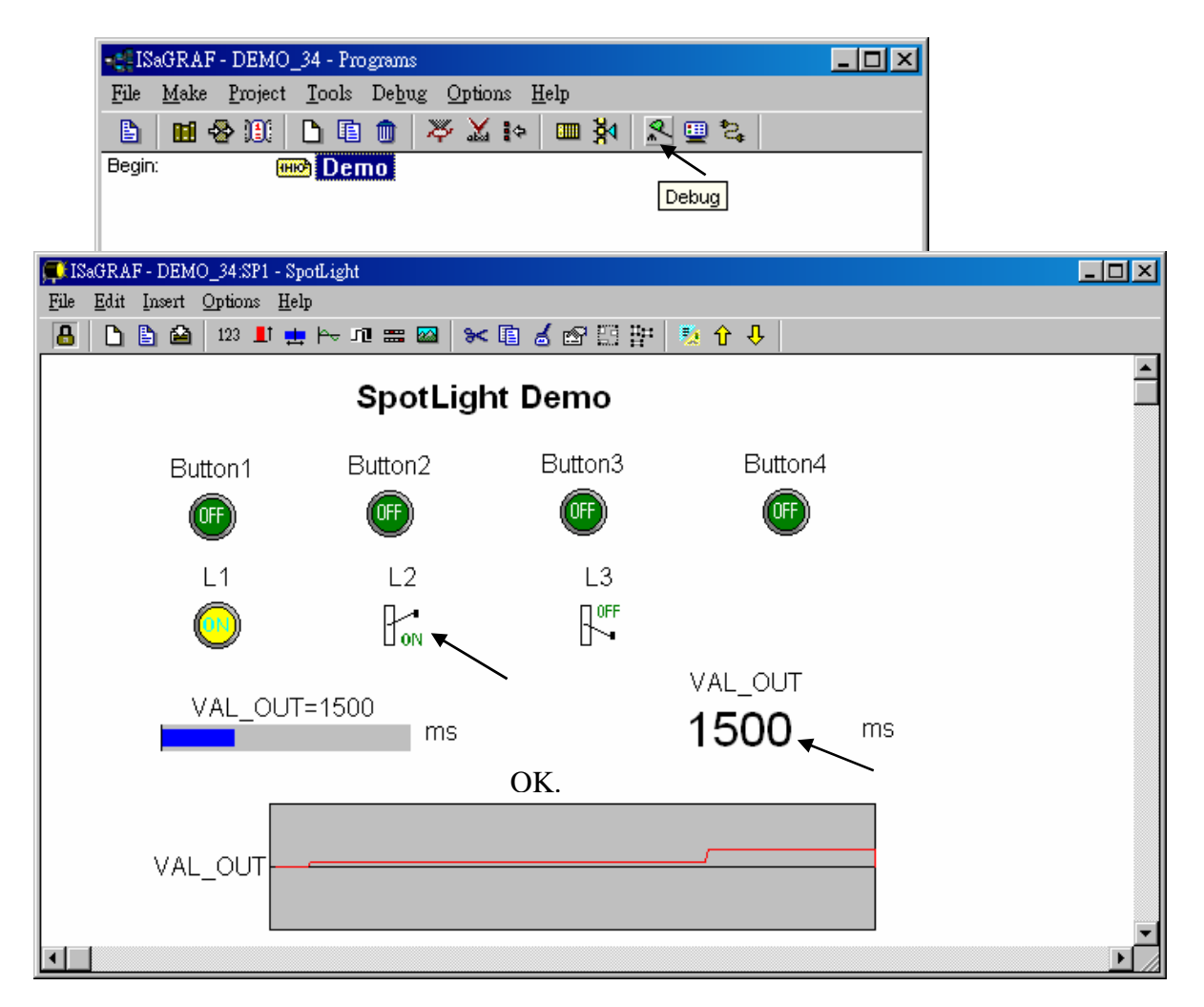

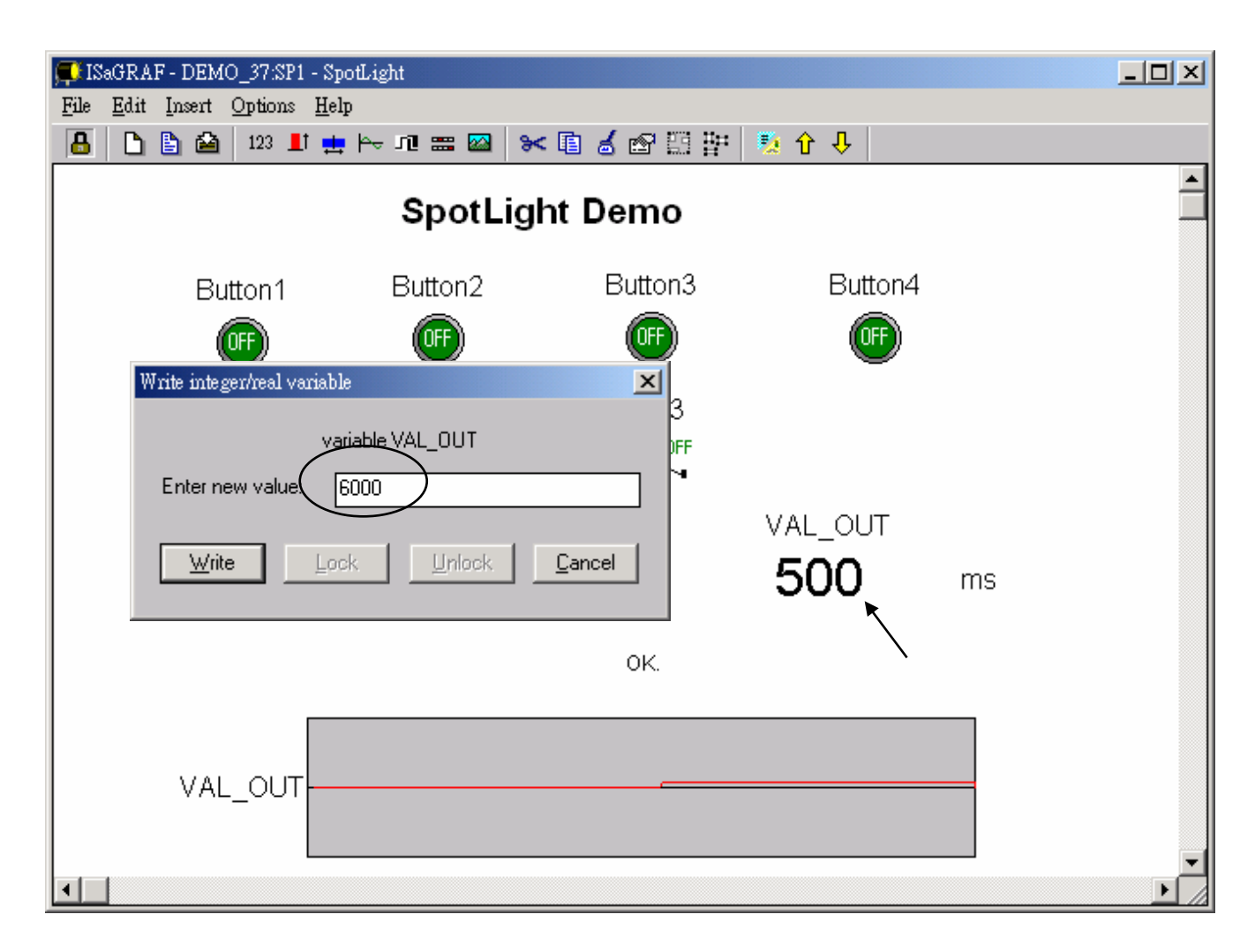

You may double click on "VAL\_OUT" and give a value large than 5000 to see what it happens.

**Note**: For quick response, user may click on "Options" – "Parameters", and then set the "Cyclic refresh duration to a smaller value. (Recommand not to set below 200 ms)

| 🔍 IS | aGRAF | - DEM                      | 0_:          | _34 - Debugger                                                                                       | - U × |
|------|-------|----------------------------|--------------|----------------------------------------------------------------------------------------------------|-------|
| File | Contr | ol <u>T</u> oo             | ols          | Options Help                                                                                         |       |
| •    | ND    | <u>(</u>                   | 1            | Parameters                                                                                           |       |
| RUI  | N     |                            |              | Show cycle timing<br>Show <u>e</u> rrors<br><u>C</u> lear errors                                     |       |
|      | 0     | ommur                      | icat         | ation parameters                                                                                     |       |
|      |       | Comm<br>Cyclic<br>(All tim | unio<br>refr | ication time out: 2000 <u>OK</u><br>fresh duration: 200 <u>Cancel</u><br>ares given in milliseconds) |       |